# Statistik 1 – Tutorate Sitzung 9: Tabellenanalyse

Marco Giesselmann, Norma De Min, Mara Moos, Lea Elina Hofer, Rémy Blum

# Kreuztabelle mit R

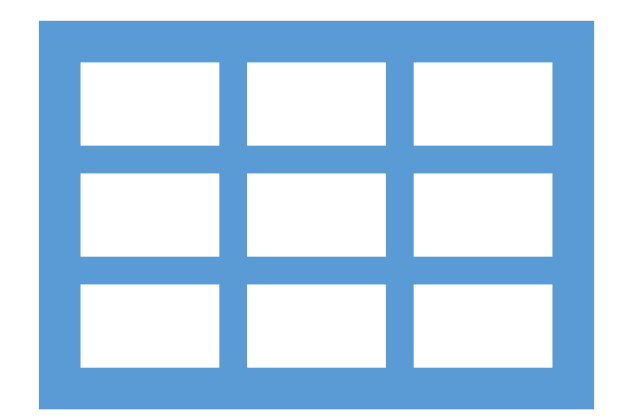

## 1 Kreuztabellen

- Welchen Zusammenhang vermutet ihr zwischen den Merkmalen *Geschlecht* und *Rauchverhalten*? Greift auch die Zusammenhangsform (Asymmetrie?, Tendenz?) mit in der Vermutung auf.
- Ladet die Kursdaten (Achtung neue Version auf HP und OLAT!) nach R
- Inspiziert die zu den Merkmalen korrespondierenden Variablen geschlecht und rauchen\_aktuell (attributes, table, class)
- Sinnvoll da es sich um kategoriale Variablen handelt: Faktorisierungen per *as\_factor*.

| \$<br>geschlecht | rauchen_aktuellletzte Woche geraucht? |
|------------------|---------------------------------------|
| maennlich        | 0                                     |
| weiblich         | 0                                     |
| maennlich        | 1                                     |
| weiblich         | 0                                     |
| weiblich         | 1                                     |
| weiblich         | 0                                     |
| maennlich        | 1                                     |
| weiblich         | 1                                     |
| maennlich        | 0                                     |
| maennlich        | 0                                     |
| maennlich        | 0                                     |
| maennlich        | 0                                     |

| 1 Kreuztab                                                   | ellen                                                                      |            |                                           |   |
|--------------------------------------------------------------|----------------------------------------------------------------------------|------------|-------------------------------------------|---|
| [1] "letzte Woche geraucht?"                                 |                                                                            |            |                                           |   |
| \$format.stata<br>[1] "%12.0g"                               |                                                                            | <u></u>    |                                           | * |
| \$class<br>[1] "haven_labelled" "vctrs_vctr" "doul           | Inspektion z.B. per attributes:                                            | geschlecht | rauchen_aktuell<br>letzte Woche geraucht? | Ť |
| \$labels<br>Keine Angabe nein ja<br>-99 0 1                  | «rauchen_aktuell» enthält einen nicht<br>korrekt codierten fehlenden Wert! | maennlich  | 0                                         |   |
| -99 0 1<br>1 51 24                                           |                                                                            | weiblich   | 0                                         |   |
| daher                                                        |                                                                            | maennlich  | 1                                         |   |
|                                                              |                                                                            | weiblich   | 0                                         |   |
| <pre>kursdata_anon\$rauchen_a table(kursdata_anon\$rau</pre> | aktuell[kursdata_anon\$rauchen_aktuell==-99]<-NA<br>uchen aktuell)         | weiblich   | 1                                         |   |
|                                                              |                                                                            | weiblich   | 0                                         |   |
| Faktorisierung:                                              |                                                                            | maennlich  | 1                                         |   |
| kursdata_anon\$geschlecht                                    | <- as_factor(kursdata_anon\$geschlecht)                                    | weiblich   | 1                                         |   |
| kur suata_anon prauchen_akt                                  | derr <= as_ractor (kursuata_anonsrauthen_aktuerr)                          | maennlich  | 0                                         |   |
| A chtungu Mind die Felster                                   | cierung neu vez fecter» ver der Bereinigung                                | maennlich  | 0                                         |   |
| vorgenommen, ändert sic                                      | h der Name der zu bereinigenden Kategorie                                  | maennlich  | 0                                         |   |
| ('-99'-> 'Keine Angabe')                                     |                                                                            | maennlich  | 0                                         |   |

## 1.1 Kreuztabellen

| Über den <b>tab_xtab()</b> Befehl aus dem <b>"sjPlot</b> " Package lassen sich<br>Einigermassen ansehnliche Kreuztabellen erstellen. | letzte Woche<br>geraucht? |
|----------------------------------------------------------------------------------------------------|---------------------------|
| <pre>tab_xtab(var.row = kursdata_anon\$rauchen_aktuell,<br/>var.col = kursdata_anon\$geschlecht,</pre>                               | Keine Angabe              |
| <pre>show.col.prc = TRUE, show.obs = TRUE)</pre>                                                                                     | nein                      |
|                                                                                                    | ja                        |

geschlecht Total maennlich weiblich 0 0 0 0 % 0 % 0 % 15 36 51 55.6 % 75 % 68 % 12 12 24 44.4 % 25 % 32 % 27 48 75 Total 100 % 100 % 100 %

### **Problem:**

Durch die Faktorisierung über «as\_factor» wurde möglicherweise ein nicht verwertetes Variablenlabel als (leere) Kategorie neu angelegt und stört nun die Darstellung von Tabellen und Abbildungen.

Löschung der Phantomkategorie durch:

library (forcats)
kursdata\_anon\$rauchen\_aktuell<-fct\_drop(kursdata\_anon\$rauchen\_aktuell) 5</pre>

## 1.1 Kreuztabellen

| Über den <b>tab_xtab()</b> Befehl aus dem " <b>sjPlot</b> " Package lassen sich                                                 | letzte Woche | geschlecht   |            |            |
|----------------------------------------------------------------------------------------------------|--------------|--------------|------------|------------|
| Einigermassen ansennliche Kreuztabellen erstellen.                                                                              | geraucht?    | maennlich    | weiblich   | Total      |
| <pre>tab_xtab(var.row = kursdata_anon\$rauchen_aktuel1,<br/>var.col = kursdata_anon\$geschlecht,<br/>show.col.prc = TRUE,</pre> | nein         | 15<br>55.6 % | 36<br>75 % | 51<br>68 % |
| show.obs = TRUE)                                                                                                    | ia           | 12           | 12         | 24         |
| Boschraibt die einzelnen Elemente des Befehls                                                                                   | <b>_</b> j"  | 44.4 %       | 25 %       | 32 %       |
| • Deschielbt die einzelnen Elemente des bereins                                                                                 |              | 27           | 48         | 75         |
| Beschreibt den Tabellenaufbau                                                                                                   | Total        | 100 %        | 100 %      | 100 %      |
| Wie viele Befragungspersonen rauchen aktuell?                                                                                   |              |              |            |            |
| Wie gross ist deren Anteil?                                                                                                    |              |              |            |            |
| • Was sagt der Prozentwert im Feld unten links ("ja" & "männlich                                                                | n") aus?     |              |            |            |
| <ul> <li>Unterscheidet sich der Anteil aktuell Rauchender zwischen den<br/>Geschlechtern?</li> </ul>                            |              |              |            |            |
| Produziert eine Tabelle mit Zeilen- statt Spaltenprozenten mit                                                                  | dem Befehl   |              |            |            |
|                                                                                                    |              |              |            | 6          |

## 1.1 Kreuztabellen NEUE FOLIE

| Über den tab_xtab() Befehl aus dem "sjPlot" Package lassen sich |                                                                                                    | letzte Woche | geschlecht   |              |             |
|-----------------------------------------------------------------|----------------------------------------------------------------------------------------------------|--------------|--------------|--------------|-------------|
|                                                                 | formatierte Kreuztabellen erstellen.                                                                                                    | geraucht?    | maennlich    | weiblich     | Total       |
|                                                                 | <pre>tab_xtab(var.row = kursdata_anon\$rauchen_aktuel1,     var_col = kursdata_anon\$geschlecht,     show.row.prc = TRUE,</pre>                         | nein         | 15<br>29.4 % | 36<br>70.6 % | 51<br>100 % |
|                                                                 | show.obs = TRUE)                                                                                                    | ja           | 12           | 12<br>50.%   | 24          |
|                                                                 | <ul> <li>Was sagt der Prozentwert im Feld unten links ("ja" &amp;<br/>"männlich") nun aus?</li> </ul>                                                   | Total        | 27<br>26 %   | 48           | 75          |
|                                                                 | <ul> <li>Was sagt der Prozentwert im Feld unten rechts ("weiblich" &amp;<br/>"nein") aus?</li> </ul>                                                    |              | 30 %         | 64 %         | 100 %       |
|                                                                 | <ul> <li>Lässt der Differenzwert der Zellen [1;1] und [2;1] einen<br/>Rückschluss auf den Zusammenhang zwischen den beiden<br/>Variablen zu?</li> </ul> |              |              |              |             |
|                                                                 | <ul> <li>Warum ist dieser Differenzwert trotzdem nicht die richtige<br/>Prozentsatzdifferenz des Zusammenhangs?</li> </ul>                              |              |              |              |             |

## 1.1 Kreuztabellen NEUE FOLIE

Über den **tab\_xtab()** Befehl aus dem "**sjPlot**" Package lassen sich formatierte Kreuztabellen erstellen.

tab\_xtab(var.row = kursdata\_anon\$rauchen\_aktuel],
 var\_col = kursdata\_anon\$geschlecht,
 show.row.prc = TRUE,
 show.obs = TRUE)

- Was sagt der Prozentwert im Feld unten links ("ja" & "männlich") *nun* aus?
- Was sagt der Prozentwert im Feld unten rechts ("weiblich" & "nein") aus?
- Lässt der Differenzwert der Zellen [1;1] und [2;1] einen Rückschluss auf den Zusammenhang zwischen den beiden Variablen zu?
- Warum ist dieser Differenzwert trotzdem nicht die *richtige* Prozentsatzdifferenz des Zusammenhangs?
- Welche der beiden Tabellen veröffentlichen?

| letzte Woche | gesch     |          |       |  |
|--------------|-----------|----------|-------|--|
| geraucht?    | maennlich | weiblich | Total |  |
| nein         | 15        | 36       | 51    |  |
|              | 29.4 %    | 70.6 %   | 100 % |  |
| ja           | 12        | 12       | 24    |  |
|              | 50 %      | 50 %     | 100 % |  |
| Total        | 27        | 48       | 75    |  |
|              | 36 %      | 64 %     | 100 % |  |
| letzte Woche | geschi    |          |       |  |
| geraucht?    | maennlich | weiblich | Total |  |
| nein         | 15        | 36       | 51    |  |
|              | 55.6 %    | 75 %     | 68 %  |  |
| ja           | 12        | 12       | 24    |  |
|              | 44.4 %    | 25 %     | 32 %  |  |
| Total        | 27        | 48       | 75    |  |

## 1.1 Kreuztabellen

### Ist die Tabelle in dieser Form vollständig und publikationswürdig?

| letzte Woche | geschl             |       |       |  |
|--------------|--------------------|-------|-------|--|
| geraucht?    | maennlich weiblich |       | Total |  |
| nein         | 15                 | 36    | 51    |  |
|              | 55.6 %             | 75 %  | 68 %  |  |
| ja           | 12                 | 12    | 24    |  |
|              | 44.4 %             | 25 %  | 32 %  |  |
| Total        | 27                 | 48    | 75    |  |
|              | 100 %              | 100 % | 100 % |  |

### Weitere Bearbeitungsschritte zur Publikation:

- Titel, Untertitel, Datenquelle
- Generelle Formatierungsarbeiten, Schriftgrösse?
- Kann z.T. über Suboptionen innerhalb des Befehls spezifiziert werden, grundsätzlich aber extern (z.B. Word oder Powerpoint)

### **Externe Weiterverarbeitung / Export:**

- Die Tabelle wird automatisch im "Viewer"-Tab der R-Studio Konsole (rechts unten) angezeigt.
- Einfach per select/copy/paste in andere Dokumente bzw. Formate einfügen

## 1.1 Kreuztabellen

### Ist die Tabelle in dieser Form vollständig und publikationswürdig?

| Kreuztabelle: Rauchstatus nach Geschlecht |                                                                                        |                                                                                                    |  |  |
|-------------------------------------------|----------------------------------------------------------------------------------------|----------------------------------------------------------------------------------------------------|--|--|
| Geschlecht                                |                                                                                        | Tetal                                                                                                    |  |  |
| männlich                                  | weiblich                                                                               | 1 otal                                                                                                    |  |  |
| 15                                        | 36                                                                                     | 51                                                                                                    |  |  |
| 55.6 %                                    | 75 %                                                                                   | 68 %                                                                                                    |  |  |
| 12                                        | 12                                                                                     | 24                                                                                                    |  |  |
| 44.4 %                                    | 23 %0                                                                                  | 32 %0                                                                                                    |  |  |
| 27<br>100 %                               | 48<br>100 %                                                                            | 75<br>100 %                                                                                                    |  |  |
|                                           | : Rauchstat<br><i>Gesch</i><br>männlich<br>15<br>55.6 %<br>12<br>44.4 %<br>27<br>100 % | Rauchstatus nach Ge         Geschlecht         männlich       weiblich         15       36         55.6 %       75 %         12       12         44.4 %       25 %         27       48         100 %       100 % |  |  |

Daten: Kursdatensatz 2023, n=75

Grafische Darstellung kreuztabellarischer Zusammenhänge

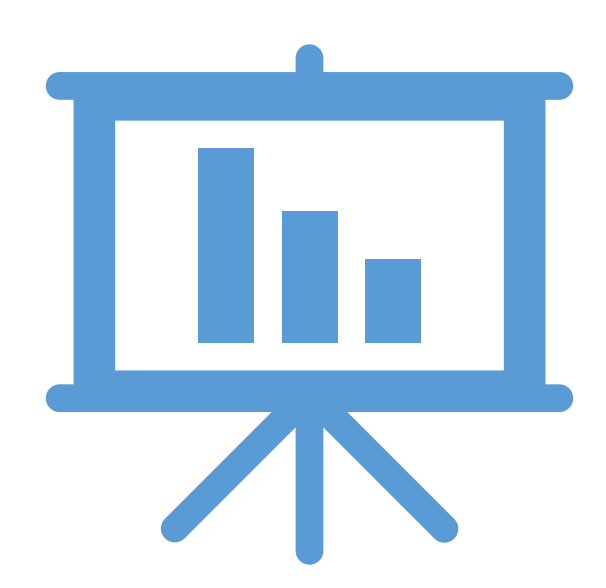

## Achtung: Anders als Tabellenkommandos integrieren ggplot-Befehle Fehlende Werte (NAs) in die Darstellung. Das ist meistens schlecht – siehe HP

### Daher vorab:

kursdata\_rauchplot <- filter(kursdata\_anon, !is.na(geschlecht) & !is.na(rauchen\_aktuell))</pre>

Analysespezifischer Datensatz

**Achtung:** Funktioniert (natürlich) nur dann, wenn fehlende Werte korrekt als «NA» definiert wurden. Ggf. nochmal checken!

```
ggplot(kursdata_rauchplot, aes(x = geschlecht,
                               fill = rauchen_aktuell) +
  geom_bar(position = "fill") +
  labs(title = "Rauchstatus nach Geschlecht",
      x = "Geschlecht",
       y = "Prozent".
       fill="Aktuell Rauchend",
       caption="Quelle: Kursbefragung Statistik I (n = 75)") +
  scale_y_continuous(labels = scales::percent) +
  theme_bw()
```

## **1.2** Stacked Barplot: Visualisierung gemeinsamer Verteilung

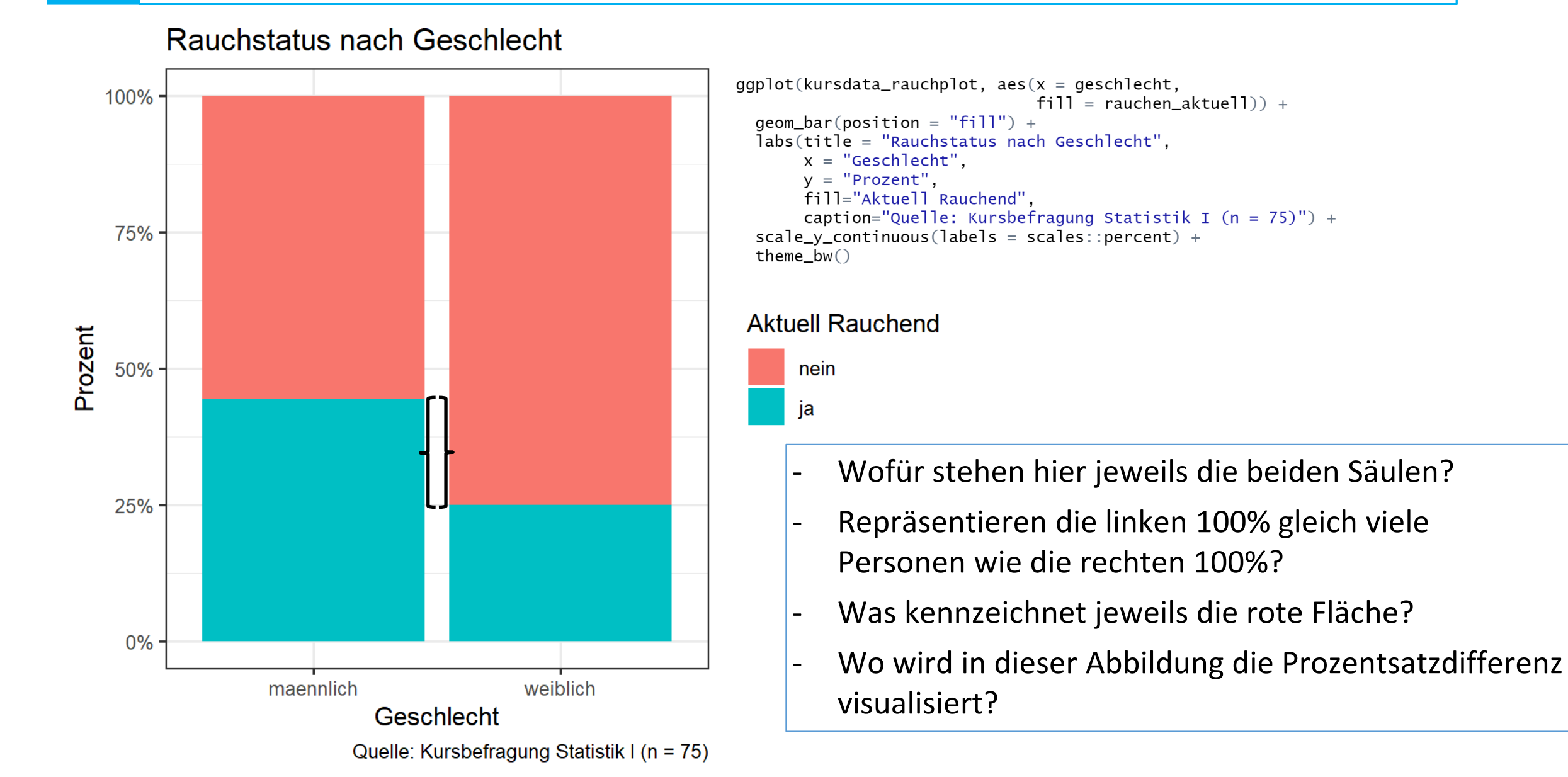

## **1.2** Stacked Barplot: Visualisierung gemeinsamer Verteilung

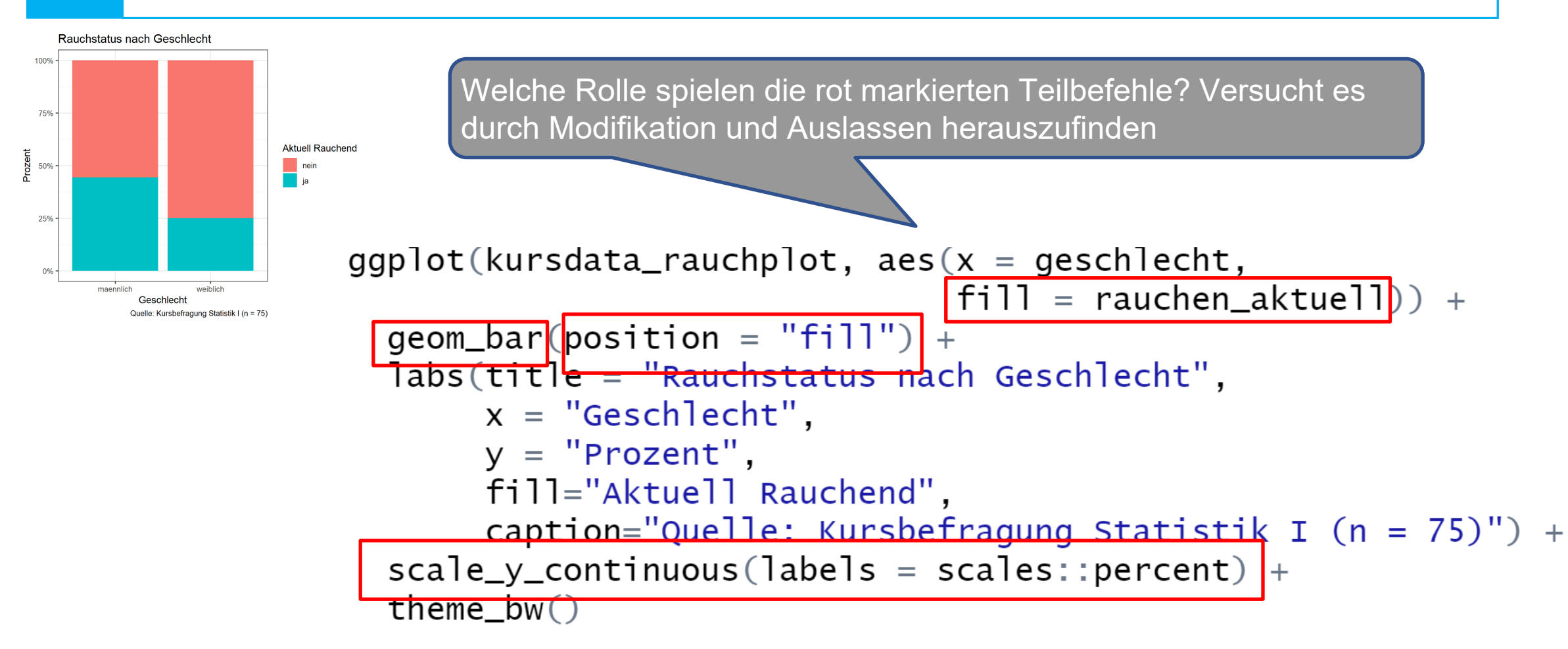

## **1.2** Stacked Barplot: Visualisierung gemeinsamer Verteilung

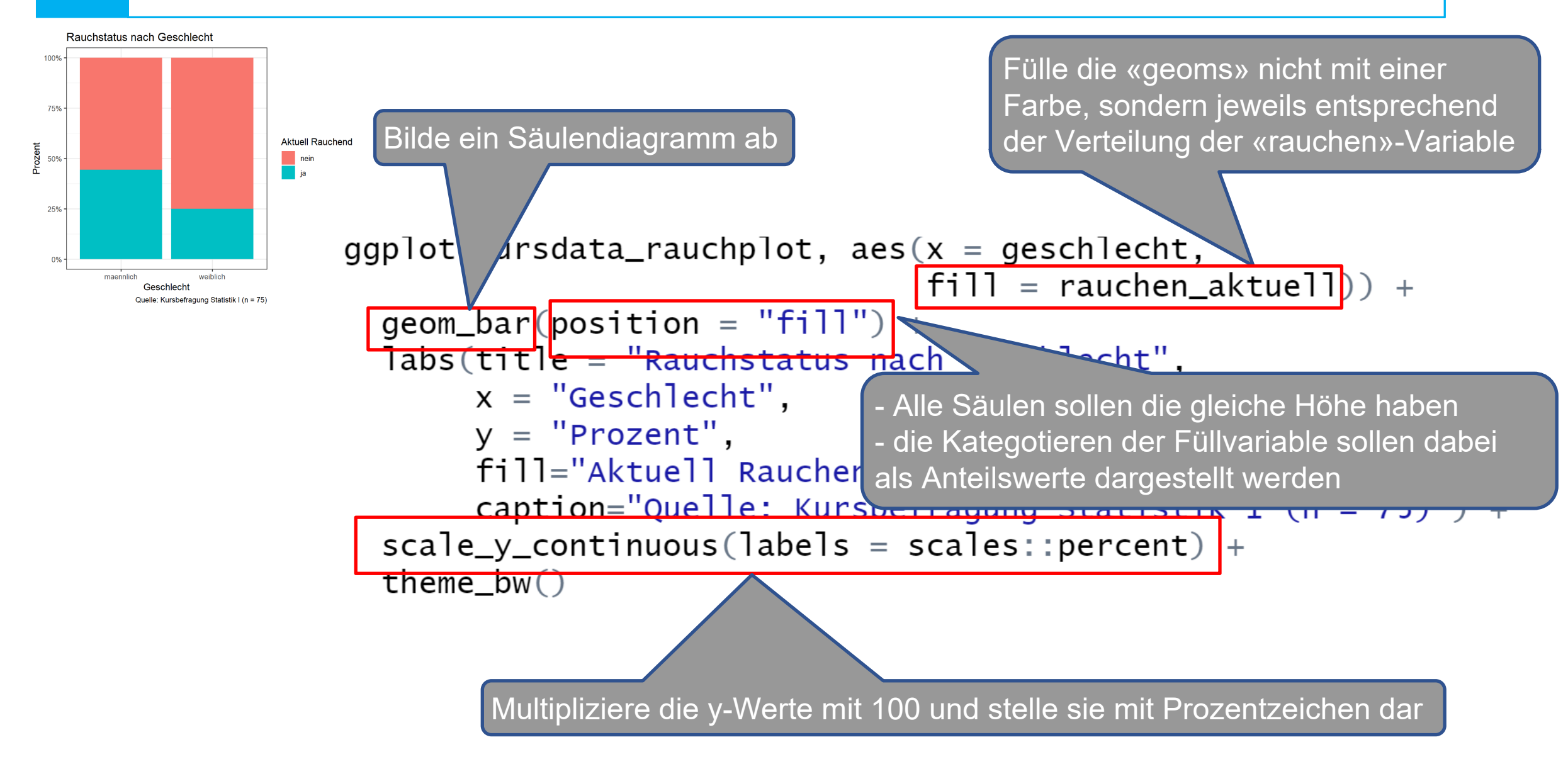

## **1.2** Alternative "Dodge"-Plot – Unterschiede in der Darstellung?

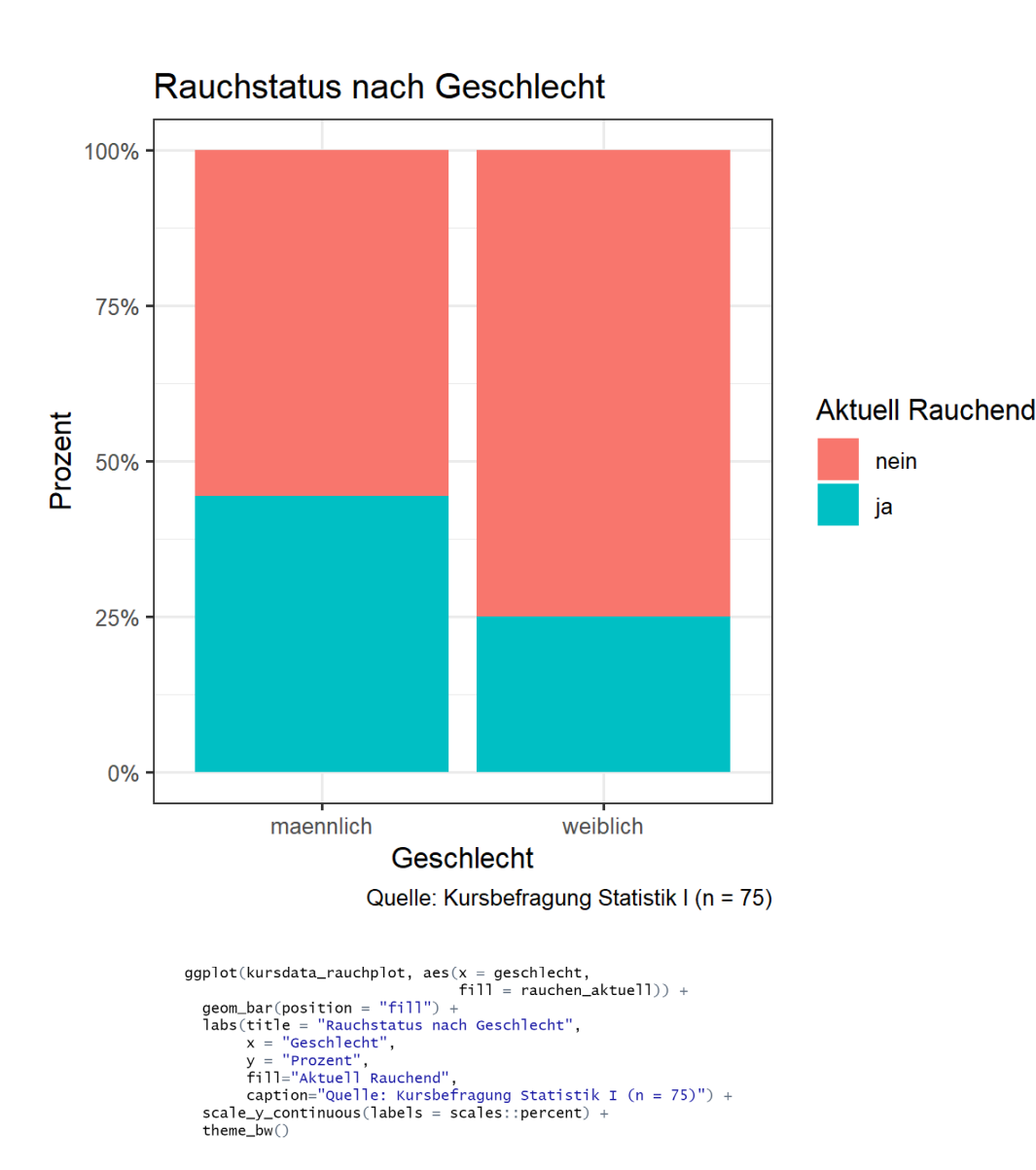

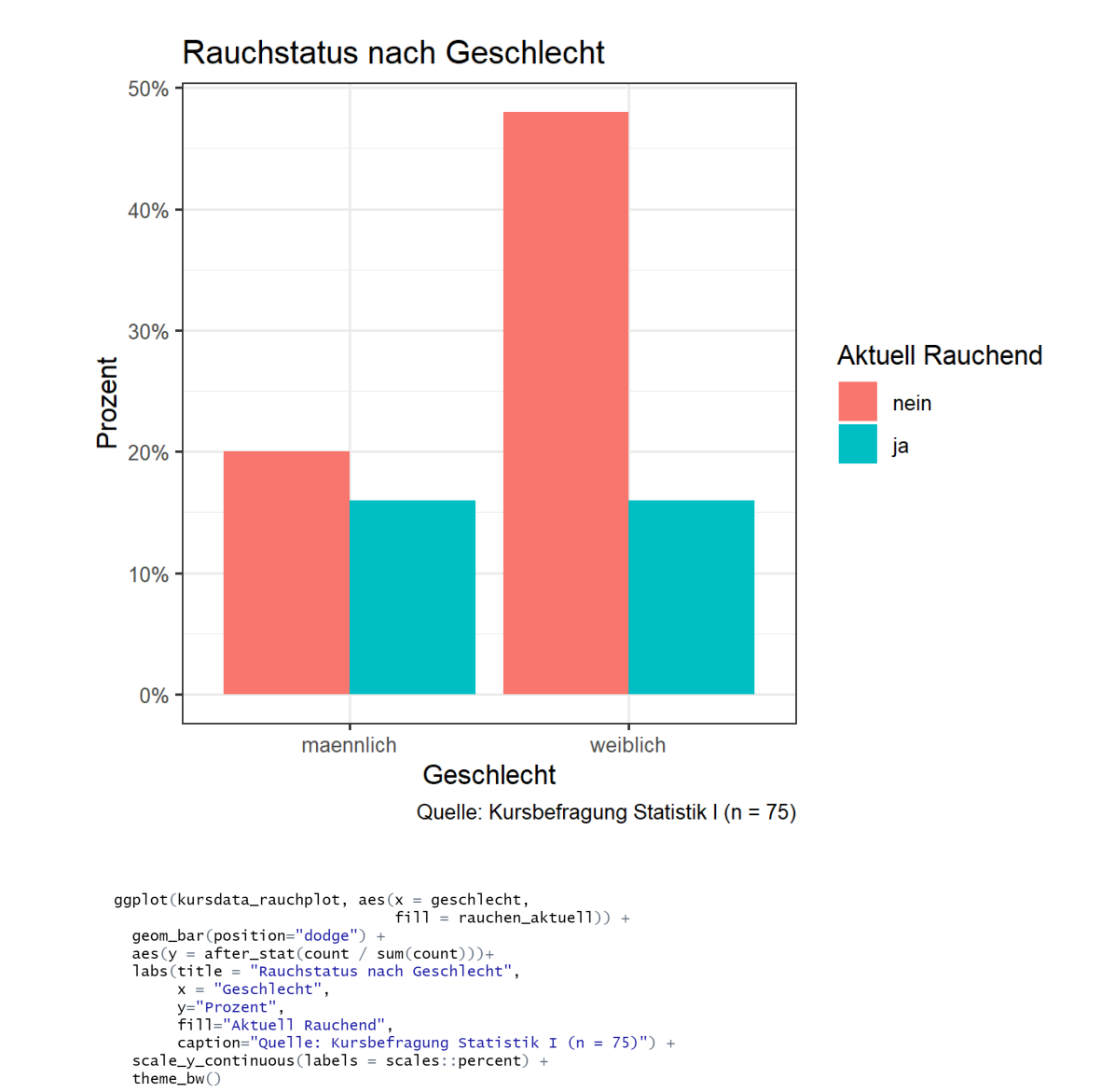

## **1.2** Alternative "Dodge"-Plot – Unterschiede im Code?

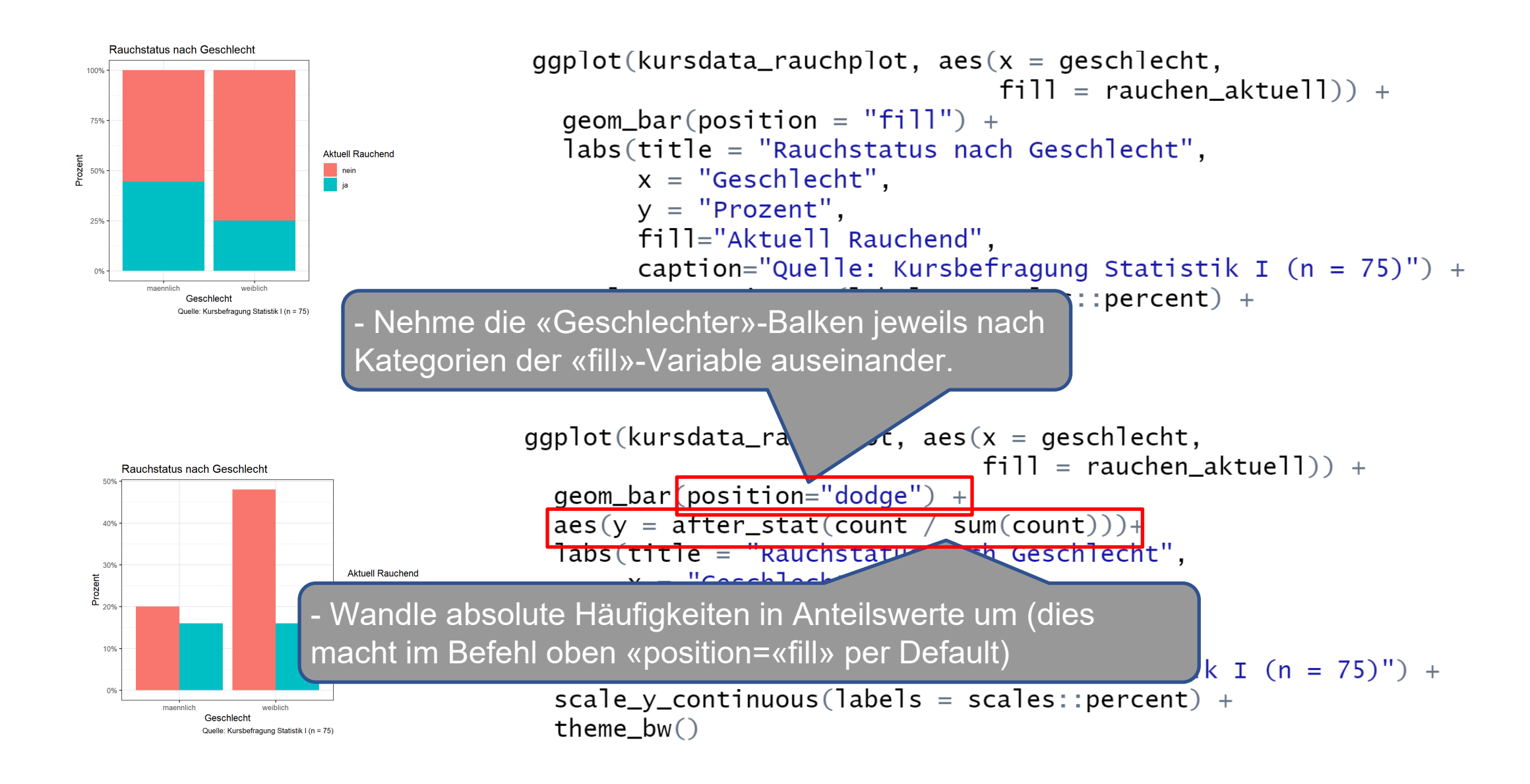

### **1.2** Stacked Barplot: Was tun wenn Schwarz/Weiss Abbildungen gefordert sind?

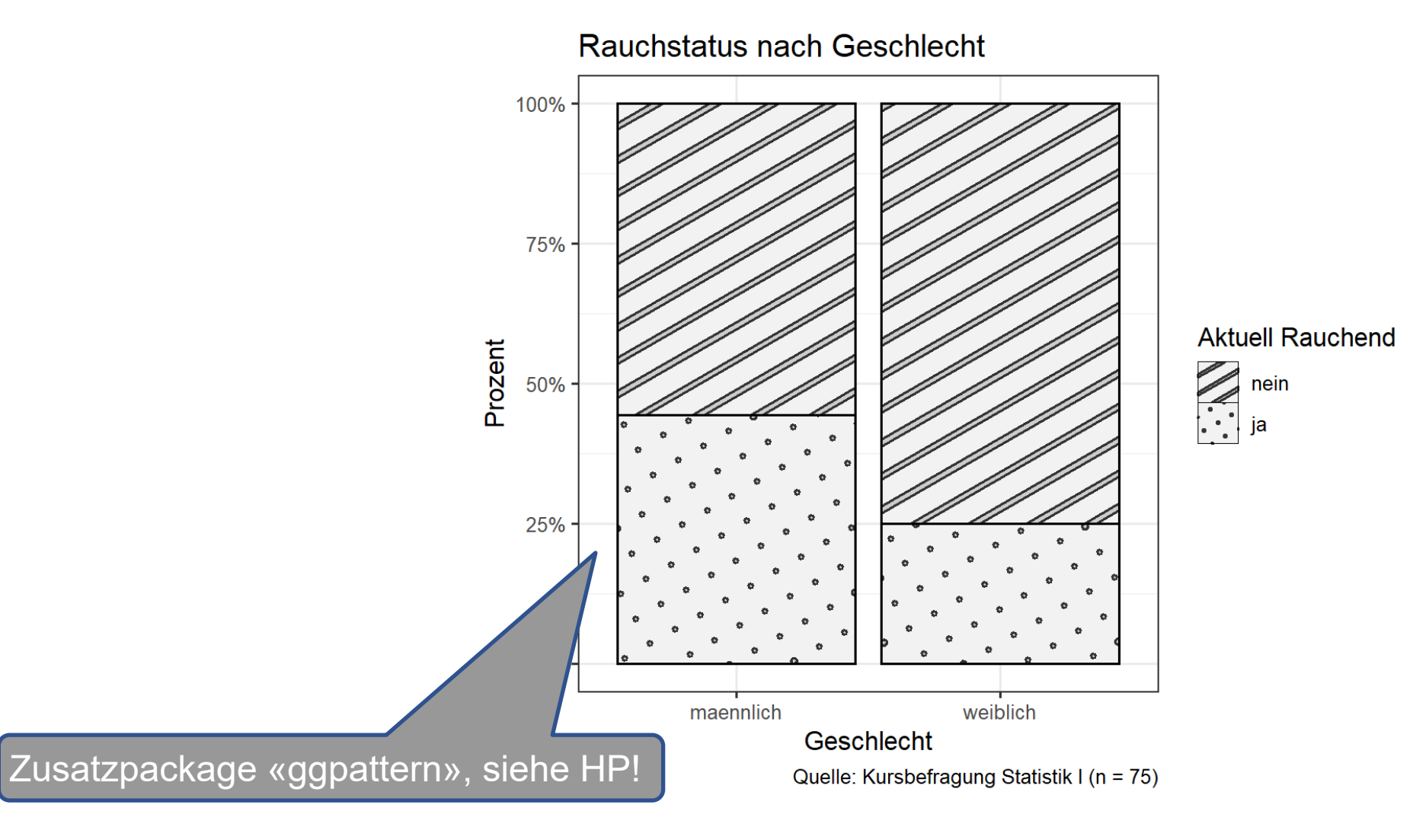

## 2. Kreuztabelle: Weiteres Beispiel aus der Kursbefragung

Wir wollen prüfen, in welchem Zusammenhang die *Elterliche Bildung* und das *allgemeine Vertrauen* innerhalb des Kurses stehen. Dazu verwenden wir die Variablen **akback und** zusätzlich **trustkat**.

- I. Inspiziert die Variable trustkat. In welchem Verhältnis steht diese zur (Originalvariable) trust?
- II. Formuliert und begründet eine Hypothese zu den beiden Variablen
- III. Erstellt eine Kreuztabelle welche die gemeinsame Verteilung der beiden Variablen sinnvoll (im Sinne der formulierten Hypothese) abbildet.
- IV. Wertet die Tabelle in einem inhaltlich gehaltvollen Antwortsatz aus (Prozentsatzdifferenz!).
- V. Visualisiert den Zusammenhang
- VI. Stützt Eure Auswertung durch Berechnung und Bericht des Assoziationsmasses Lambda
- VII. Stützt Eure Auswertung durch Berechnung und Bericht eines Chi-Quadrat basierten Korrelationsmasses

VIII.Stützt Eure Auswertung durch Einbindung der Test-Statistik des Chi-Quadrat Tests

## 2 trust und trustkat

| ¢<br>id | <b>trust</b><br>Kann man Menschen im Allg. vertrauen? (5-volle Zustimmung, 1-v | + | <b>trustkat</b><br>Allg. Vertrauen (kat.) |
|---------|--------------------------------------------------------------------------------|---|-------------------------------------------|
| 77      |                                                                                | 4 | Viel                                      |
| 76      |                                                                                | 2 | Gering                                    |
| 78      |                                                                                | 5 | Viel                                      |
| 49      |                                                                                | 3 | Mittel                                    |
| 79      |                                                                                | 3 | Mittel                                    |
| 81      |                                                                                | 2 | Gering                                    |
| 82      |                                                                                | 3 | Mittel                                    |
| 80      |                                                                                | 1 | Gering                                    |
| 86      |                                                                                | 3 | Mittel                                    |

| Vertrauen in | Akademi | Total  |        |  |
|--------------|---------|--------|--------|--|
| Mitmenschen  | nein ja |        | Iotut  |  |
| Gering       | 6       | 15     | 21     |  |
|              | 20.7 %  | 31.9 % | 27.6 % |  |
| Mittel       | 9       | 15     | 24     |  |
|              | 31 %    | 31.9 % | 31.6 % |  |
| Viel         | 14      | 17     | 31     |  |
|              | 48.3 %  | 36.2 % | 40.8 % |  |
| Total        | 29      | 47     | 76     |  |
|              | 100 %   | 100 %  | 100 %  |  |

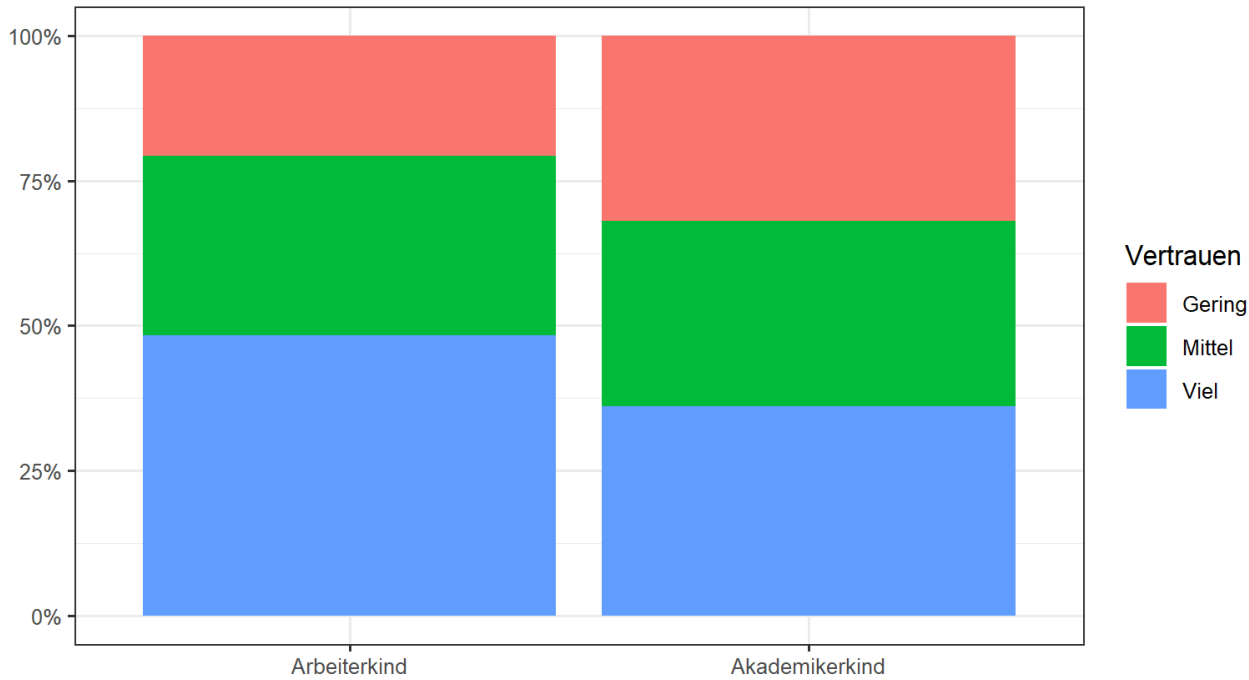

#### Vertrauen in Menschen nach Bildungshintergrund

Auswertung:

Quelle: Kursbefragung Statistik I (n = 76)

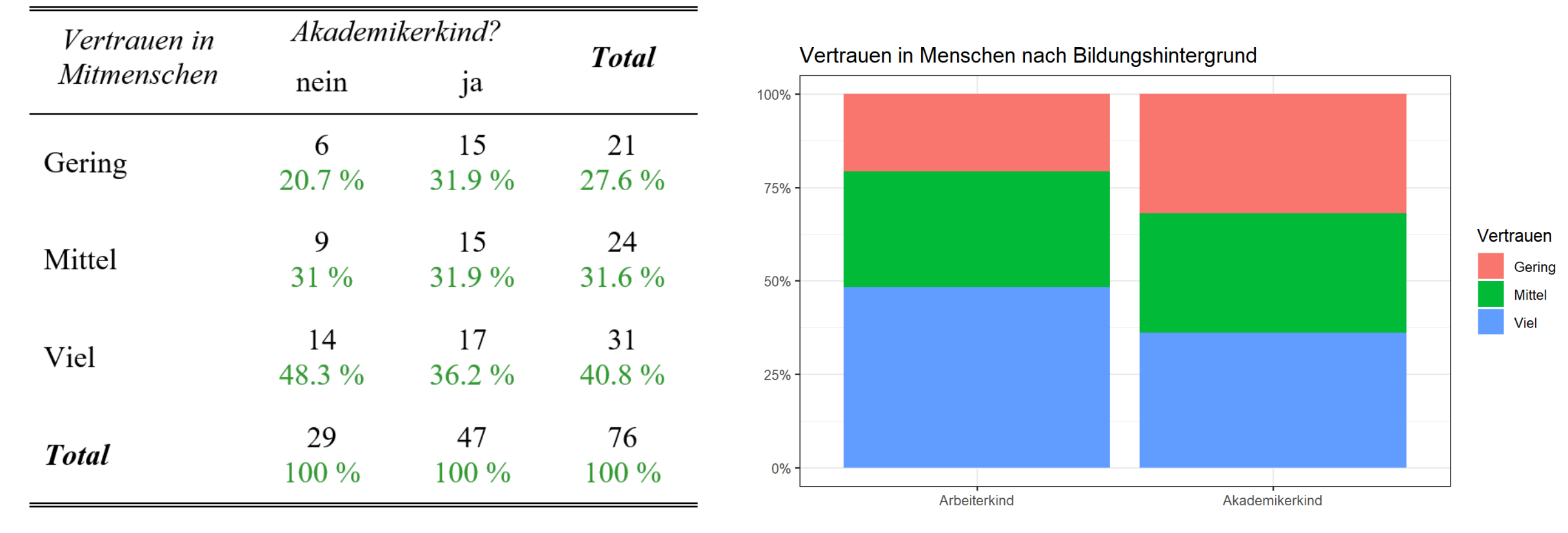

#### Auswertung:

Quelle: Kursbefragung Statistik I (n = 76)

Der Anteil vertrauensvoller Personen ist unter Arbeiterkindern gut 12 ppt. grösser als unter Akademikerkindern. Unter Akademikerkindern ist dagegen der Anteil der Personen mit geringem Vertrauen etwa 11 ppt. grösser als unter Akademikerkindern. Der dargelegte Zusammenhang lässt sich *deskriptiv* im Sinne der Hypothese interpretieren, dass Arbeiterkinder vertrauensvoller sind als Akademikerkinder.

| Vertrauen in | Akademi | Total  |        |  |
|--------------|---------|--------|--------|--|
| Mitmenschen  | nein ja |        | 10101  |  |
| Gering       | 6       | 15     | 21     |  |
|              | 20.7 %  | 31.9 % | 27.6 % |  |
| Mittel       | 9       | 15     | 24     |  |
|              | 31 %    | 31.9 % | 31.6 % |  |
| Viel         | 14      | 17     | 31     |  |
|              | 48.3 %  | 36.2 % | 40.8 % |  |
| Total        | 29      | 47     | 76     |  |
|              | 100 %   | 100 %  | 100 %  |  |

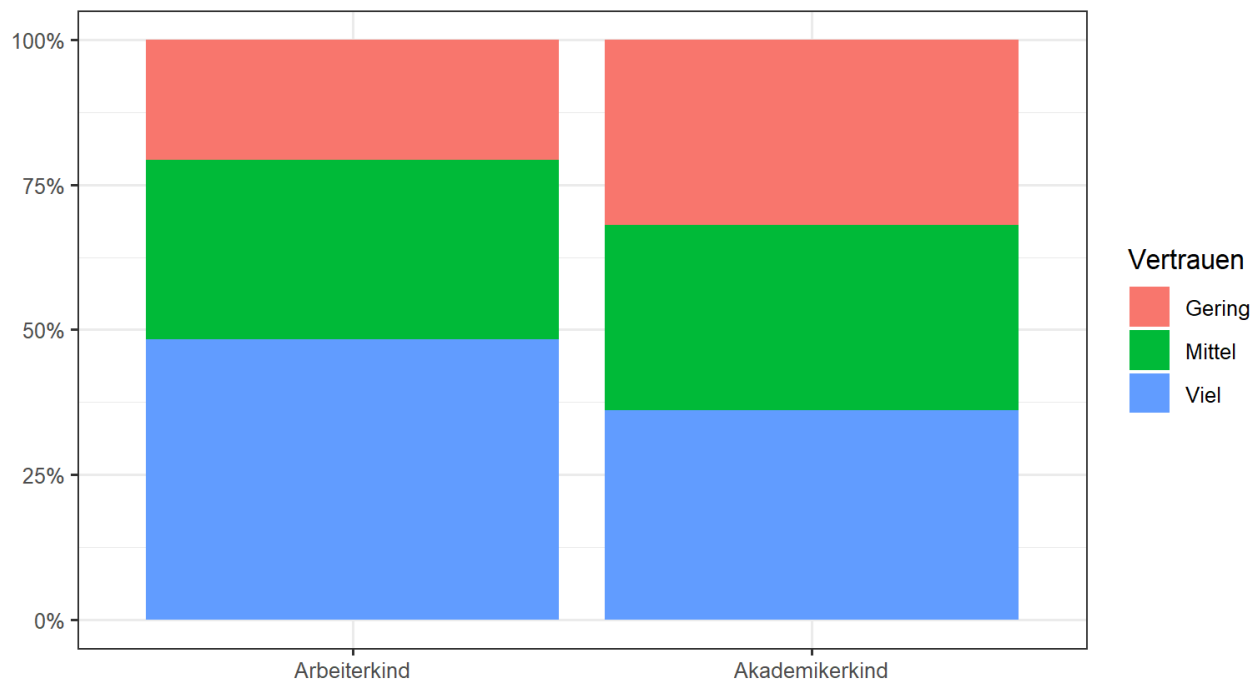

### Lambda:?

Quelle: Kursbefragung Statistik I (n = 76)

Vertrauen in Menschen nach Bildungshintergrund

| Vertrauen in | Akademi | Total  |        |  |
|--------------|---------|--------|--------|--|
| Mitmenschen  | nein ja |        | 10101  |  |
| Gering       | 6       | 15     | 21     |  |
|              | 20.7 %  | 31.9 % | 27.6 % |  |
| Mittel       | 9       | 15     | 24     |  |
|              | 31 %    | 31.9 % | 31.6 % |  |
| Viel         | 14      | 17     | 31     |  |
|              | 48.3 %  | 36.2 % | 40.8 % |  |
| Total        | 29      | 47     | 76     |  |
|              | 100 %   | 100 %  | 100 %  |  |

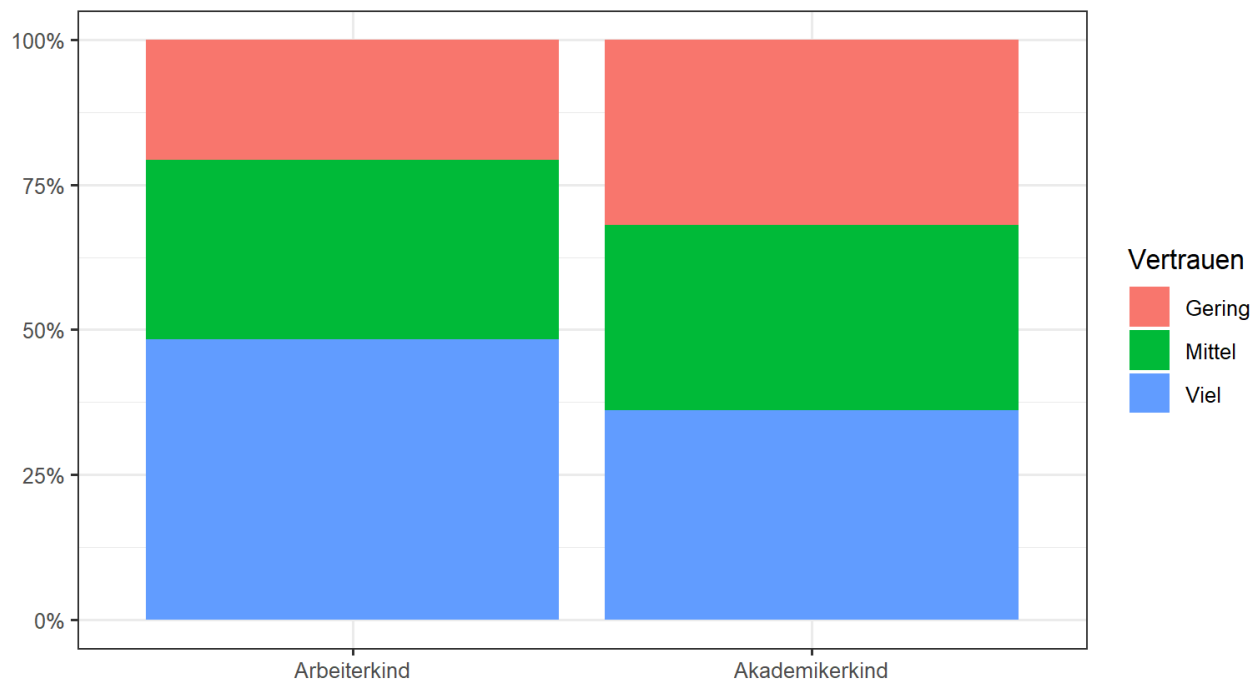

### Lambda:?

Quelle: Kursbefragung Statistik I (n = 76)

Vertrauen in Menschen nach Bildungshintergrund

| Vertrauen in<br>Mitmenschen | Akademikerkind?    |              |              | Vertrauen in Mens |  |
|-----------------------------|--------------------|--------------|--------------|-------------------|--|
|                             | nein               | ja           | I otal       | 100% -            |  |
| Gering                      | 6<br>20.7 %        | 15<br>31.9 % | 21<br>27.6 % | 75% -             |  |
| Mittel                      | 9<br>31 %          | 15<br>31.9 % | 24<br>31.6 % | 50% -             |  |
| Viel                        | 14<br>48.3 %       | 17<br>36.2 % | 31<br>40.8 % | 25% -             |  |
| Total                       | <b>29</b><br>100 % | 47<br>100 %  | 76<br>100 %  | 0% -<br>Arbeite   |  |

## 100% 75% 50% 50% 25% 4 Arbeiterkind Cuelle: Kursbefragung Statistik I (n = 76)

#### Vertrauen in Menschen nach Bildungshintergrund

### Zusatzaufgabe:

- Ordnet die Kategorien in der Abbildung neu und intuitiver: Niedriges Vertrauen unten, hohes Vertrauen oben
- Eventuell per ChatGPT: Ändert die Farben

| Vertrauen in | Akademi | Tetel  |        |  |
|--------------|---------|--------|--------|--|
| Mitmenschen  | nein ja |        | 1 olal |  |
| Gering       | 6       | 15     | 21     |  |
|              | 20.7 %  | 31.9 % | 27.6 % |  |
| Mittel       | 9       | 15     | 24     |  |
|              | 31 %    | 31.9 % | 31.6 % |  |
| Viel         | 14      | 17     | 31     |  |
|              | 48.3 %  | 36.2 % | 40.8 % |  |
| Total        | 29      | 47     | 76     |  |
|              | 100 %   | 100 %  | 100 %  |  |

 $\chi^2 = 1.467 \cdot df = 2 \cdot Cramer's \ V = 0.139 \cdot p = 0.480$ 

Vertrauen in Menschen nach Bildungshintergrund

Quelle: Kursbefragung Statistik I (n = 76)

### Cramer's V:

| Vertrauen in<br>Mitmenschen | Akademikerkind? |        | Tetal  |
|-----------------------------|-----------------|--------|--------|
|                             | nein            | ja     | 1 otat |
| Gering                      | 6               | 15     | 21     |
|                             | 20.7 %          | 31.9 % | 27.6 % |
| Mittel                      | 9               | 15     | 24     |
|                             | 31 %            | 31.9 % | 31.6 % |
| Viel                        | 14              | 17     | 31     |
|                             | 48.3 %          | 36.2 % | 40.8 % |
| Total                       | <b>29</b>       | 47     | 76     |
|                             | 100 %           | 100 %  | 100 %  |

 $\chi^2 = 1.467 \cdot df = 2 \cdot Cramer's \ V = 0.139 \cdot p = 0.480$ 

75% -

Vertrauen in Menschen nach Bildungshintergrund

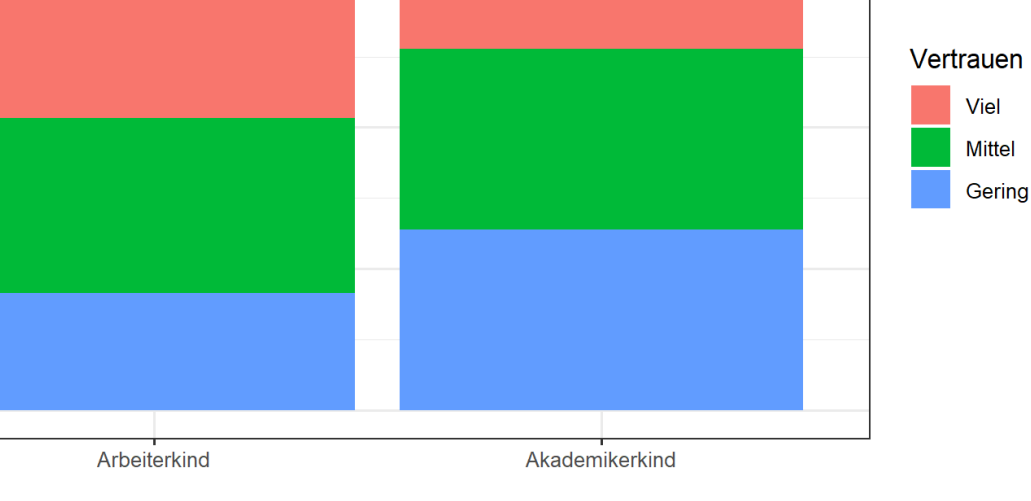

Quelle: Kursbefragung Statistik I (n = 76)

### Cramer's V:

Cramer's V (0,14) drückt eine bestehende Abhängigkeit zwischen den beiden Merkmalen aus, die sich nach gängigen Klassifikationen (siehe Vorlesung) als schwacher Zusammenhang deuten lässt.

50%

25%

0%

| Vertrauen in | Akademi  | Tatal  |        |  |
|--------------|----------|--------|--------|--|
| Mitmenschen  | nein ja  |        | 1 otal |  |
| Gering       | 6        | 15     | 21     |  |
|              | 20.7 %   | 31.9 % | 27.6 % |  |
| Mittel       | <b>9</b> | 15     | 24     |  |
|              | 31 %     | 31.9 % | 31.6 % |  |
| Viel         | 14       | 17     | 31     |  |
|              | 48.3 %   | 36.2 % | 40.8 % |  |
| Total        | 29       | 47     | 76     |  |
|              | 100 %    | 100 %  | 100 %  |  |

 $\chi^2 = 1.467 \cdot df = 2 \cdot Cramer's \ V = 0.139 \cdot p = 0.480$ 

Inferenzstatistische Hypothesenbewertung:

Vertrauen in Menschen nach Bildungshintergrund

Quelle: Kursbefragung Statistik I (n = 76)

| Vertrauen in | Akademikerkind? |        | T = 4 = 1 |
|--------------|-----------------|--------|-----------|
| Mitmenschen  | nein            | ja     | Totai     |
| Gering       | 6               | 15     | 21        |
|              | 20.7 %          | 31.9 % | 27.6 %    |
| Mittel       | 9               | 15     | 24        |
|              | 31 %            | 31.9 % | 31.6 %    |
| Viel         | 14              | 17     | 31        |
|              | 48.3 %          | 36.2 % | 40.8 %    |
| Total        | 29              | 47     | 76        |
|              | 100 %           | 100 %  | 100 %     |

 $\chi^2 = 1.467 \cdot df = 2 \cdot Cramer's \ V = 0.139 \cdot p = 0.480$ 

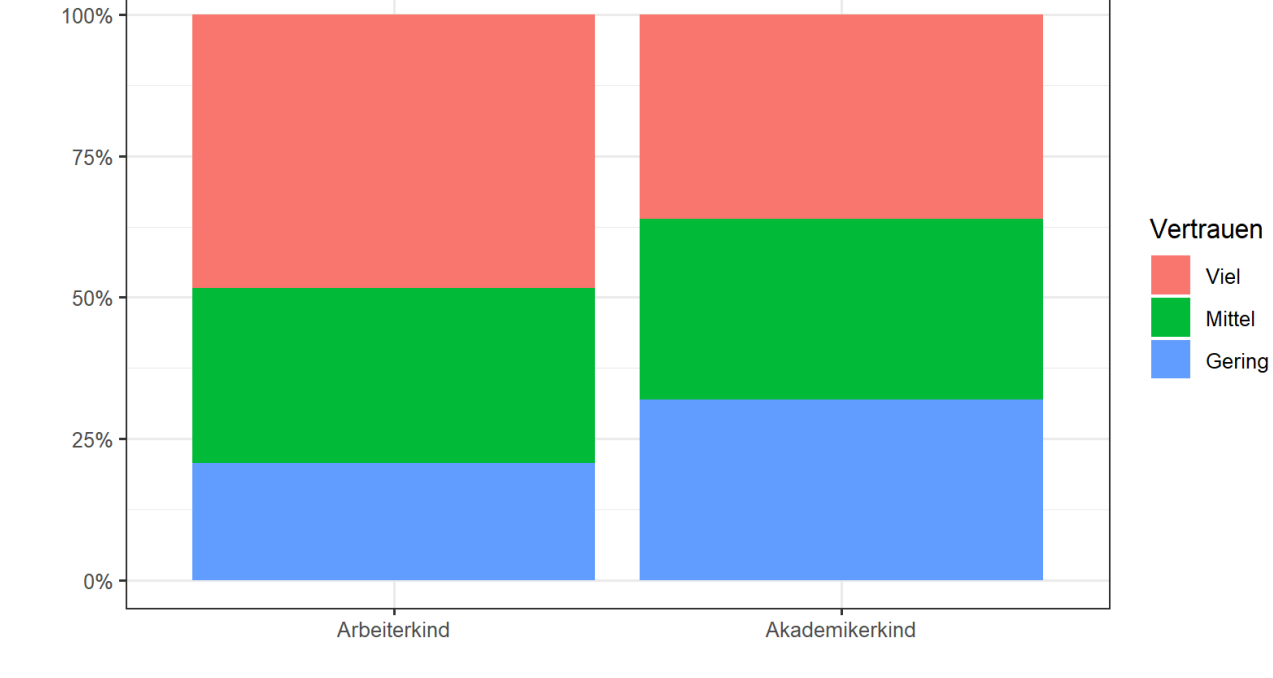

Vertrauen in Menschen nach Bildungshintergrund

Quelle: Kursbefragung Statistik I (n = 76)

#### Inferenzstatistische Hypothesenbewertung:

Die Nullhypothese, dass **in der Population** Unabhängigkeit zwischen dem Bildungshintergrund und dem Vertrauen besteht, kann auf Basis des Stichprobenergebnisses nicht abgelehnt werden (chi2=1.5, p>0,05). Gleichwohl ist die der Analyse zugrunde liegende, einseitige Hypothese mit der nominalen Logik des Chi-Quadrat Unabhängigkeitstest nicht vereinbar und somit auch nicht exakt testbar. Dazu müsste die Tabelle zunächst auf 2\*2 Felder vereinfacht werden.

# Weitere Übung

http://www.suz.uzh.ch/dataforstat/